## REXISTRO DE NOVOS<br/>USUARIOS ENCAS SCIFINDER<sup>n</sup>

Precísase crear un *username* e *password* que servirán de identificación cada vez que se acceda ó recurso. Para iso débese cumprimentar un formulario de rexistro que aparecerá tras empregar un <u>URL que proporcionará a biblioteca</u>, que <u>debe solicitarse</u> nos enderezos de correo <u>referencia@uvigo.es</u> ou <u>referencia2@uvigo.es</u>. Ademáis...

- Cómpre ter un correo con dominio @uvigo....
- Cómpre facer este primeiro rexistro dende unha IP pertencente á rede Uvigo

## Acceso ó formulario de rexistro

Logo de obter a URL e premer nela aparecerá unha pantalla de benvida que dará acceso posterior ó formulario, onde prememos en "**next**":

| Welcome to SciFinder®                                                                                                    |
|----------------------------------------------------------------------------------------------------|
| SciFinder® provides access to the world's most comprehensive and reliable collection of scientific research information. |
| We're going to register you as a new user.                                                                               |
| Next                                                                                                    |

A continuación, enchemos o formulario cos datos solicitados e creamos un *username* e *password* que conteñan as habituais combinacións de letras, caracteres especiais e números, xunto cunha lonxitude mínima:

- *Username* único, entre 5 e 15 caracteres, comezando cunha letra ou cun número, inda que pode incluir caracteres especiais (guión, guión baixo, punto, @)
- *Password*, debe conter entre 7 e 15 caracteres e ter **polo menos tres** das **seguintes opcións:** 
  - $\circ$  letras
  - mistura de maiúsculas e minúsculas
  - o números
  - o caracteres non alfanuméricos ((p.ex., @, #, %, &, +)

| Contact Information     |             |
|-------------------------|-------------|
| First Name              |             |
| Last Name               |             |
| Email Address           |             |
| Confirm Email Address   |             |
| Phone Number (Optional) |             |
| Area of Research        |             |
| Select one              | ~           |
| Job Title               |             |
| Select one              | ~           |
| Username and Password   |             |
| Username                |             |
| Password                | <u>Tip:</u> |
| Re-enter Password       |             |
| Security Information    |             |
| Security Question       |             |
| Selectione              | ~           |

Unha vez completado o formulario prémemos en **"register"** e aparecerá unha mensaxe indicando que debemos consultar o noso correo para acceder ó **"link"** que proporciona o recurso para completar o proceso:

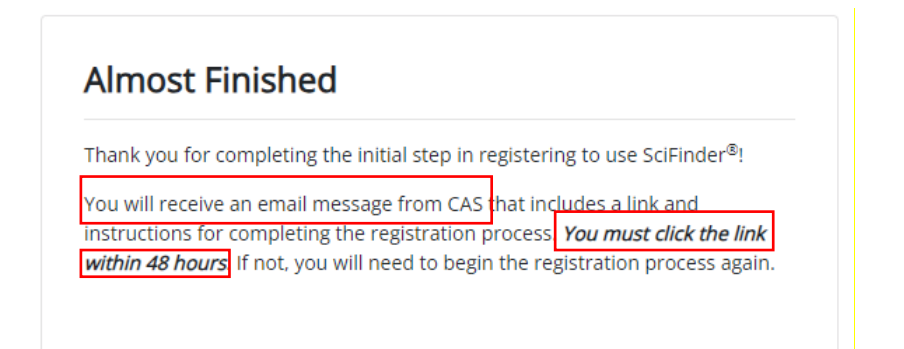

Prememos no "link" que aparece na mensaxe que recibimos, tendo en conta que ten unha **caducidade** de 48 horas:

| R | registration@cas.org<br>Para: Carlos Manuel Margues Solla                                                |       |
|---|----------------------------------------------------------------------------------------------------|-------|
|   | From: CAS                                                                                                |       |
|   | Dear Marquesolla,                                                                                        |       |
|   | To complete your SciFinder registration, you must click the link provided below.                         |       |
|   | https://scifinder.cas.org/registration/completeRegistration.html?respKey=FF1E1304X86F3503FX1B295BB11015E | 230B2 |
|   | This link is valid for only one use and will expire within 48 hours.                                     |       |
|   | If you need assistance at any time, consult the key contact at your organization.                        |       |

\*Nota: convén revisar no noso correo a carpeta SPAM se non recibimos a mensaxe directamente na nosa bandeixa de entrada

Se os pasos son correctos aparecerá unha última mensaxe de confirmación:

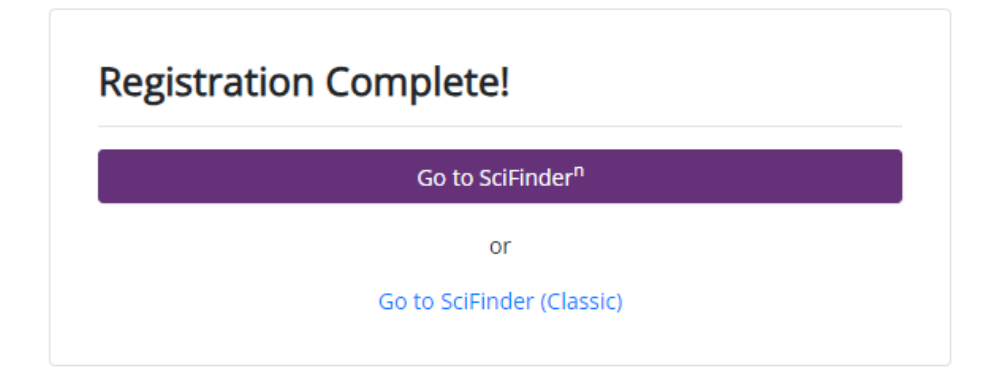